## การตั้งค่าเครื่องพิมพ์สติกเกอร์ 32mm x 25mm x 3col

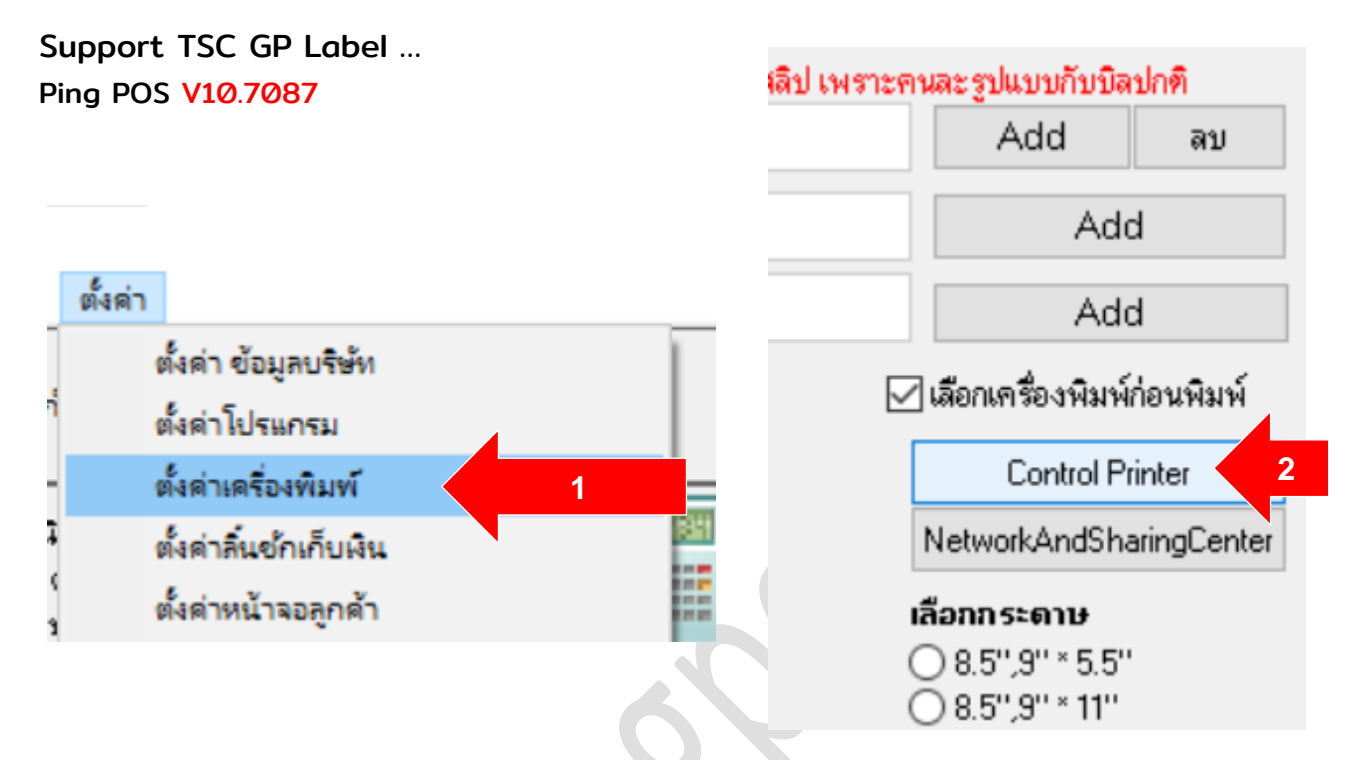

เข้าโปรแกรมขาย PPOS > ตั้งค่า > ตั้งค่าเครื่องพิมพ์ กดปุ่ม Control Printer

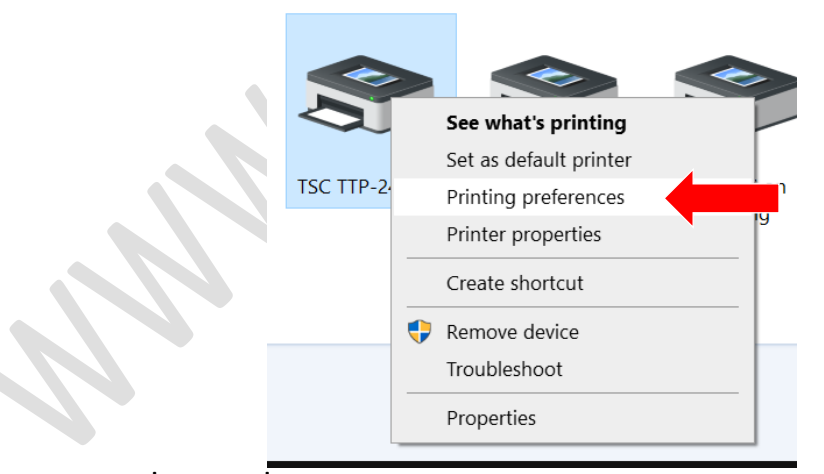

• คลิกขวา เครื่องพิมพ์ที่ใช้งาน เลือก Printing preferences

 $\times$ 

## 🖶 TSC TTP-244 Pro Printing Preferences แก้ไขม้วนฉลาก $\times$ ตั้งค่าหน้ากระตาษ กราฟฟิก ม้วนฉลาก ตัวเลือก เกี่ยวกับ ม้วนฉลาก 32x25 ชื่อ: ม้วนฉลาก ID: 260 USER (101.6 มม. x 152.4 มม.) ชื่อ: สร้าง.. ขนาดฉลาก ความคว้าง: 101.6mm ความสูง: 25.0mm แนวการพิมพ์ กาพตัวอย่าง เอฟเฟ็กส์ ความกว้างที่เลยจากขอบ 🔘 แนวตั้ง 🗌 กาพสะท้อน 1.3 mm 1.3 mm ช้าย: ขวา: ALE () แนวนอน \_\_\_ แถาทีฟ 🔿 แนวตั้ง 180 องศา 🔾 แนวนอน 180 องศา ด่าที่ตั้งไว้ล่วงหน้า <การตั้งค่าเริ่มต้น> $\sim$ ชื่อ: จัดการ.. ยกเลิก วิธีใช้ ตกล-เ ตัวเลือกขั้นสุง. (C) 2003-2014 Seagull Scientific. Inc.. ผู้ผลิตชองไท่แวร์ฉลาก BarTender(R) OK Cancel Apply Help คลิกปุ่ม <mark>สร้าง</mark> • ชื่อ: พิมพ์ 32x25 0 ม้วนฉลาก กว้าง: **101**.6mm สูง: <mark>25.0</mark>mm ขนาดฉลาก 0 ความกว้างที่เลยจากขอบ ช้าย: **1**.3mm ขวา: **1.3mm**

| ตงทาทนาทระต      | าษ กราฟฟิก ม้วนฉลาก ตัวเลือก เกียวกับ      |                       |
|------------------|--------------------------------------------|-----------------------|
| ม้วนฉลาก         |                                            |                       |
| ชื่อ:            | 32x25 (101.6 มม. x 25.0 มม.)               |                       |
|                  | USER (101.6 มม. x 152.4 มม.)               |                       |
|                  | 2 x 4 (50.8 มม. x 101.6 มม.)               |                       |
|                  | 4 x 4 (101 6 มม. x 101 6 มม.)              |                       |
| _ ภาพตัวอย่า-    | <sup>1</sup> 4 х 6 (101.6 яя. х 152.4 яя.) |                       |
|                  | 🔘 แนวตั้ง                                  | ภาพสะท้อน             |
| ALE              | แนวนอน                                     | แเกาทีฟ               |
|                  | 🦳 🗌 🗍 แนวตั้ง 180 องศา                     |                       |
| ↓ ↓              | 🔿 แนวนอน 180 องศา                          |                       |
|                  |                                            |                       |
| ค่าที่ตั้งไว้ล่า | วงหน้า                                     |                       |
| ชื่อ:            | <การตั้งค่าปัจจุบัน>                       | 🗠 จัดการ              |
|                  |                                            |                       |
|                  |                                            | ตัวเลือดขั้นสะ        |
|                  |                                            | งเรียอบการต่ำ         |
|                  |                                            |                       |
|                  |                                            |                       |
|                  | (C) 2003-2014 Seagu                        | ull Scientific, Inc., |
|                  | ย้ยอิตหลงไท้แวร์ฉลาก ไ                     | BarTender(R)          |

- เลือกชื่อม้วนฉลากที่เรากำหนด
- nດປຸ່ມ Apply

สำหรับเครื่องพิมพ์ TSC

## สำหรับเครื่องพิมพ์ GP Label 1324d

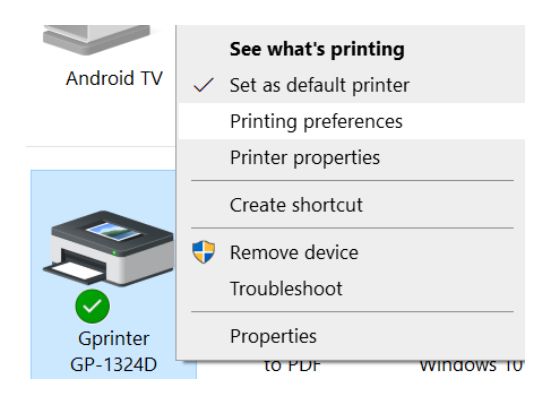

• คลิกขวา เครื่องพิมพ์ที่ใช้งาน เลือก Printing preferences

| การตั้งค่าเครื่องพิมพ์ เกี่ยวกับ | 1                     |                                                    |              |
|----------------------------------|-----------------------|----------------------------------------------------|--------------|
| ตั้งค่าหน้า                      | ตั้งค่าหน้า           |                                                    | 🥿 Gprinter 🛲 |
| ตัวเลือกการพิมพ์                 |                       |                                                    |              |
| ตัวเลือกอุปกรณ์                  | สตีอก                 |                                                    |              |
| ตัวเลือกกราฟิก                   | เลือก:                | กำหนดเอง                                           |              |
|                                  | การตั้งค่าสื่อ        | 40 x 30                                            |              |
| คำสั่งที่กำหนดเอง                | CELIMINA IGO          | 40 x 50                                            |              |
|                                  | ความกว้าง:            | 50 x 20                                            | 1            |
| บำรุงรักษา                       | ความสง:               | 50 x 40                                            |              |
|                                  | ti i baiga.           | 60 x 30                                            |              |
| ระหว่างประเทศ                    | ชนิดสื่อ:             | 60 x 40<br>70 x 20                                 |              |
|                                  | การหมุน:              | 70 x 40                                            |              |
|                                  | ขบวดช่องว่าง/เครื     | 70 x 50                                            |              |
|                                  | DRIVIDOVITION         | 80 x 30                                            |              |
|                                  | ออฟเซ็ตช่องว่าง/มาร์ก | <sup>N15</sup> n: 80 x 50                          |              |
|                                  | 🗌 ออัน                | 100 x 25                                           |              |
|                                  |                       | 100 x 30<br>100 x 40                               |              |
|                                  |                       | 100 x 50                                           |              |
|                                  |                       | 100 x 60                                           |              |
|                                  |                       | 100 x /5<br>E-DOST 100 x 100                       |              |
|                                  |                       | JD Express 100 x 113                               |              |
|                                  |                       | YTO Express 100 x 149                              |              |
|                                  |                       | SF Express 100 x 150<br>BEST Express 100 x 150     |              |
|                                  |                       | TT Express 100 x 180                               |              |
| ໜື່ນໜ້ານ້ຳນວລວງ                  | 1                     | ZTO Standard 100 x 190                             |              |
| NUMPLE INDIGON                   |                       | STO Standard 100 x 201<br>Yunda Standard 100 x 202 |              |
|                                  |                       | SE EXT 100 x 250                                   |              |

- เลือกขนาดกระดาษที่ใช้ 100x25
- na Apply

## การตั้งค่าในโปรแกรมขาย

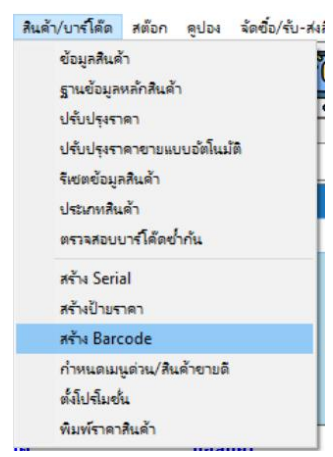

เมนูบนสุด สินค้า/บาร์โค๊ด > สร้าง Barcode

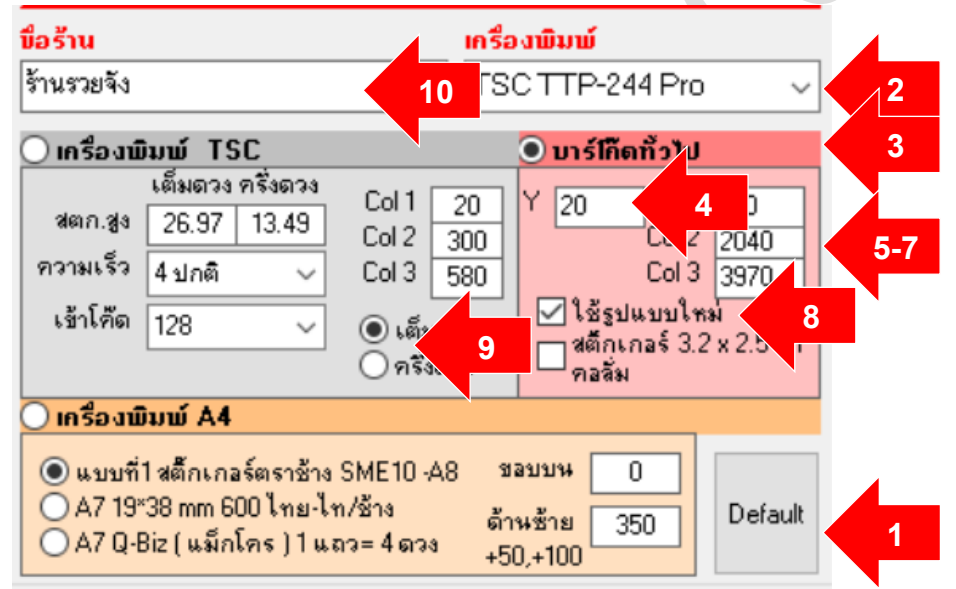

- ตั้งค่าดังนี้
  - 1. noų́u Default
  - 2. เลือกชื่อเครื่องพิมพ์ที่ใช้งาน
  - 3. คลิกปุ่ม บาร์โค๊ดทั้วไป
  - 4. Y: ขอบด้านบนลงมา: 20
  - 5. Col1: ขอบซ้ายของสติกเกอร์ดวงที่ 1: 100
  - 6. Col2: ขอบซ้ายของสติกเกอร์ดวงที่ 2: 240
  - 7. Col3: ขอบซ้ายของสติกเกอร์ดวงที่ 3: 3970
  - 8. ติ๊กถูก ใช้รูปแบบใหม่ ( 3 คอลั่ม(ดวง) x 1 แถว )
  - 9. เลือกสติกเกอร์ เต็มดวง ครึ่งดวง
  - 10. ตั้งชื่อร้าน เรียบร้อยคับ

หวังว่าจะมีประโยชนนะครับ <u>www.pingpos.com</u> ดาวน์โหลดและทดลองใช้งานโปรแกรมขายได้ฟรี